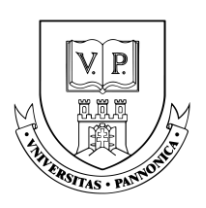

Karrier- és Hallgatói Szolgáltatóközpont

Használati útmutató

## Karrier Kredit rendszer

### 2025

### Regisztráció menete

Regisztrálni a <u>https://karrierkredit.uni-pannon.hu/</u> oldalon lehet a **Bejelentkezés** menüpontra kattintva.

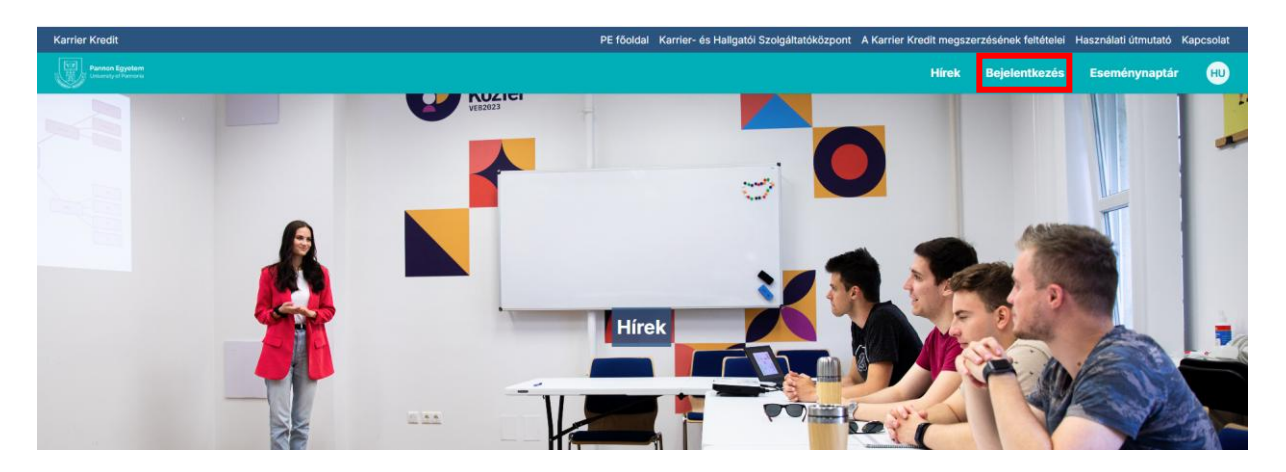

Az alábbi oldal jelenik meg.

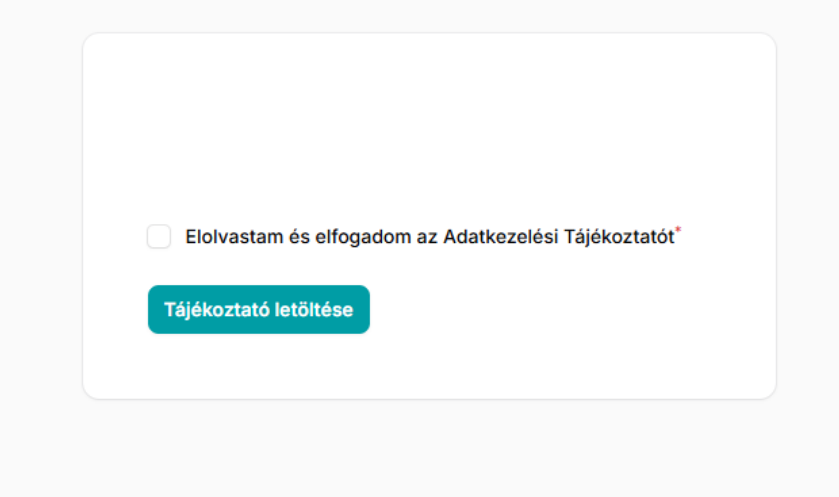

Az adatkezelési tájékoztató elfogadásával megjelenik a Bejelentkezés/Regisztráció fül.

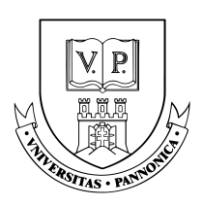

Karrier- és Hallgatói Szolgáltatóközpont

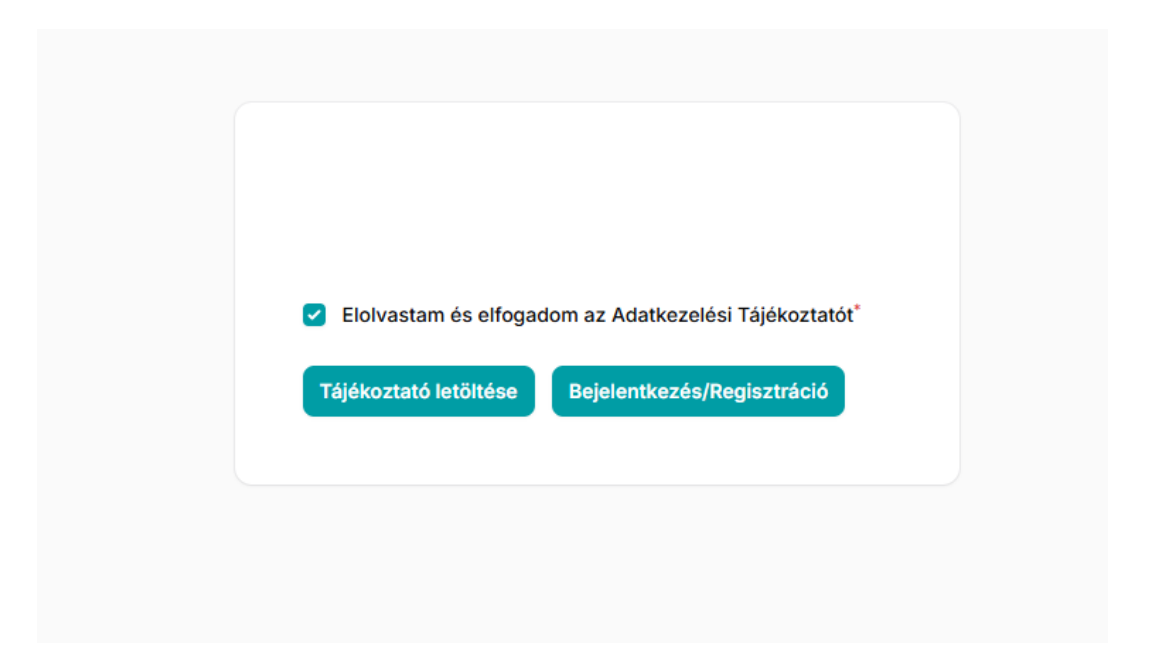

Belépés Központi Címtár Azonosítóval (KCA) lehetséges:

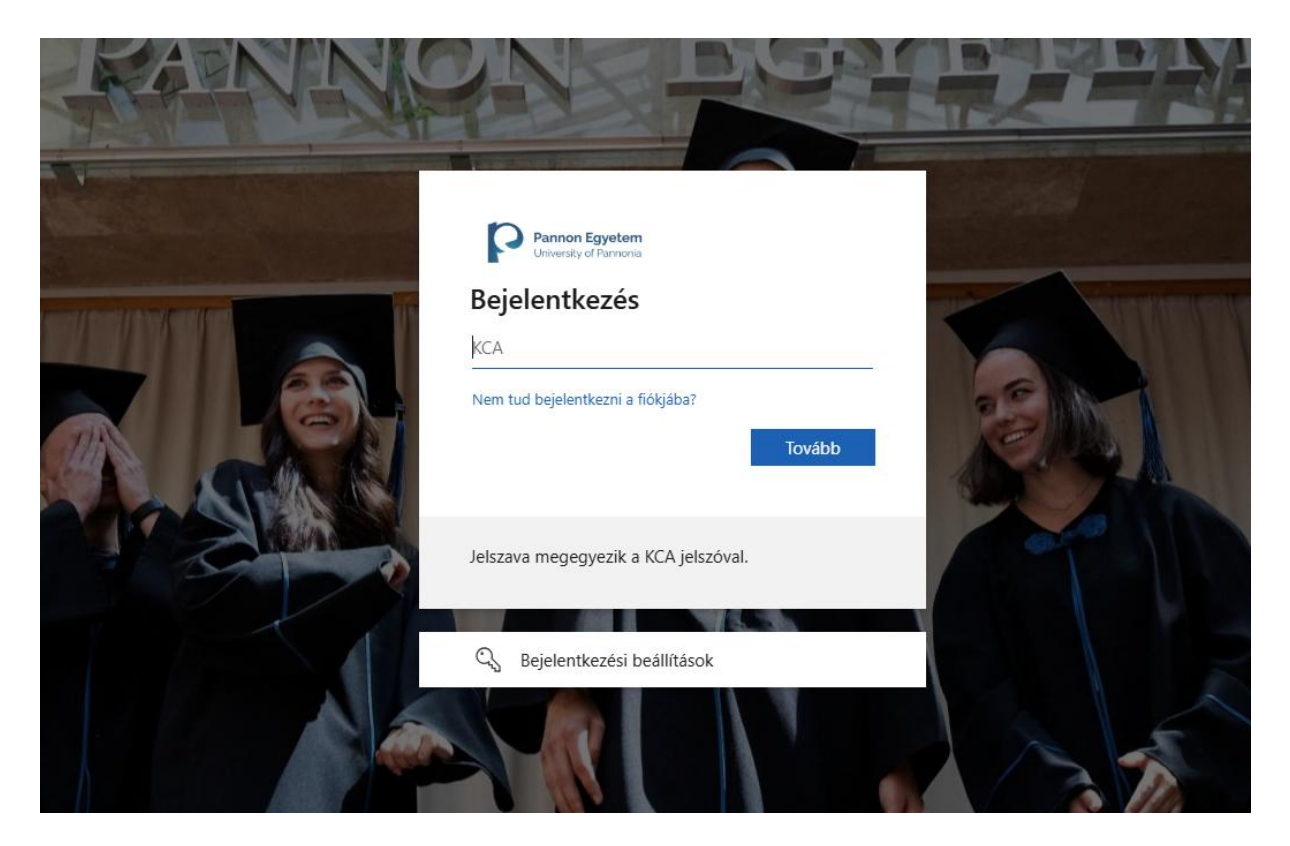

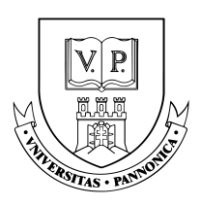

Karrier- és Hallgatói Szolgáltatóközpont

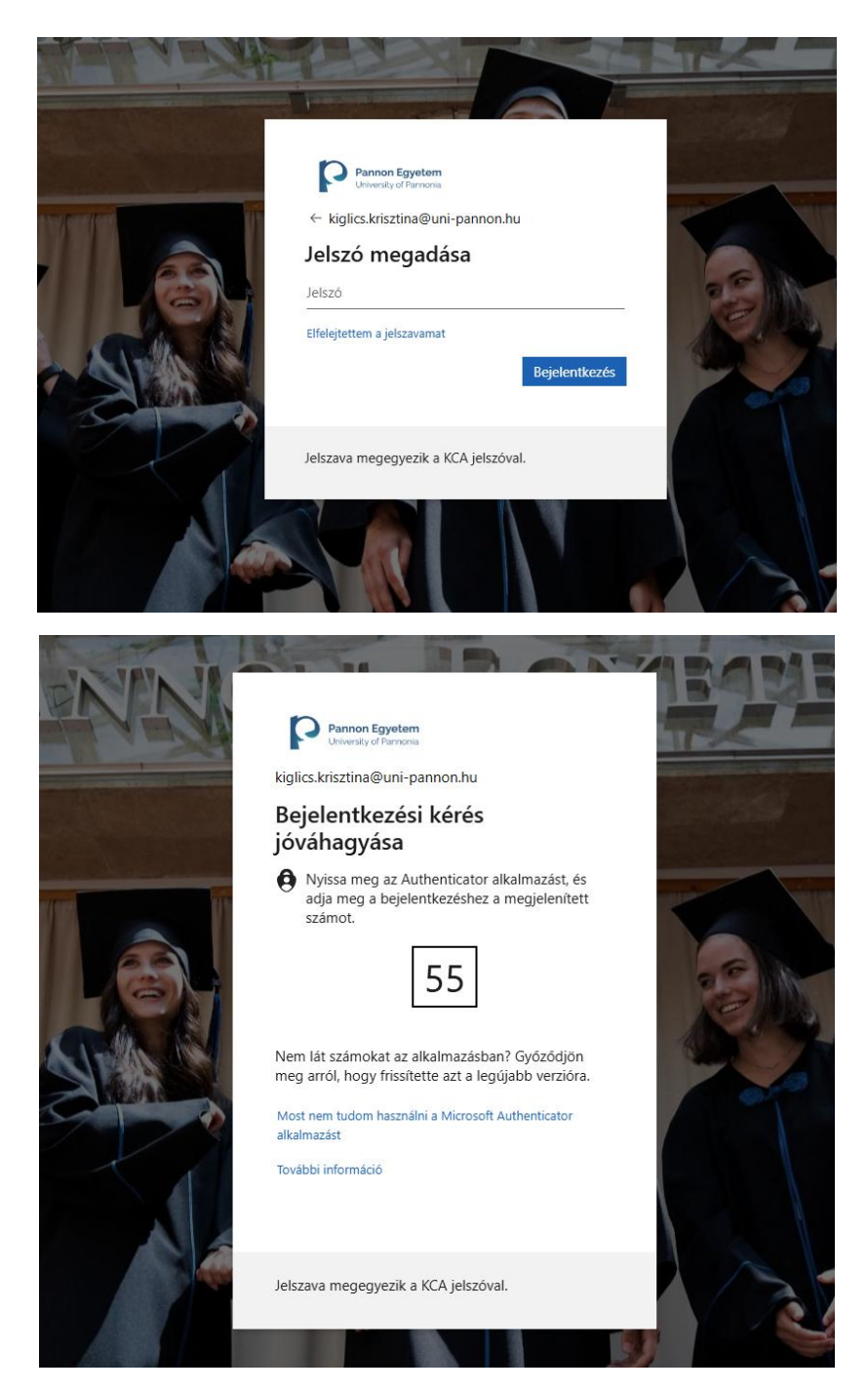

#### Pannon Egyetem • University of Pannonia Karrier- és Hallgatói Szolgáltatóközpont

8200 Veszprém, Egyetem utca 10.

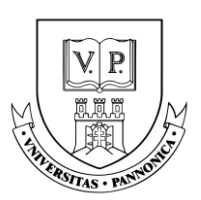

Karrier- és Hallgatói Szolgáltatóközpont

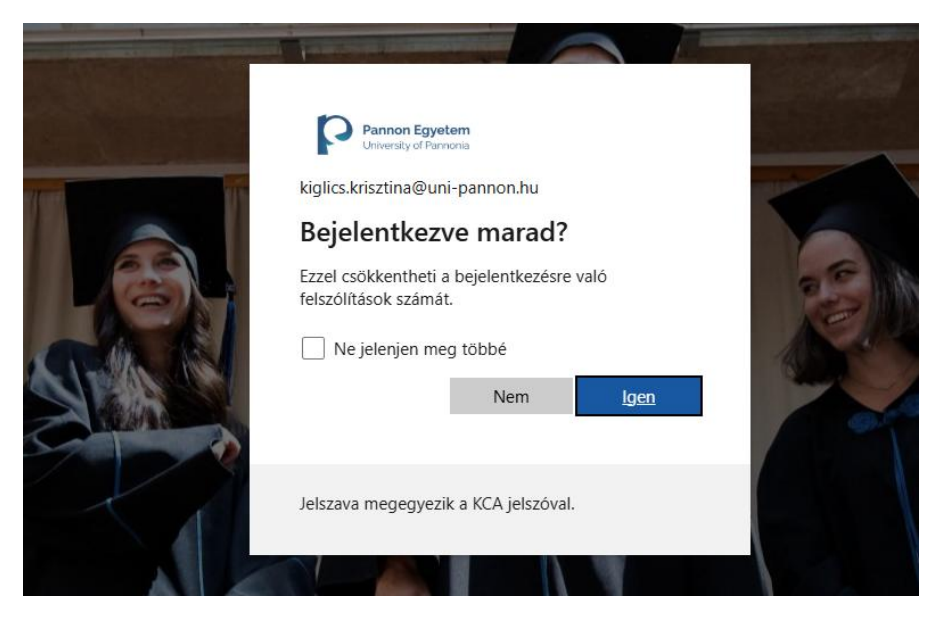

Első belépéskor a Vezérlőpulton további adatok megadása szükséges.

Itt lehet jelezni azt is, ha valaki **nem** szeretné, hogy a 3 kredit elszámolásra kerüljön neki.

Ezek az adatok később módosíthatók.

| Telefon*               | Kar*                  | Város*                | Szint*                    |
|------------------------|-----------------------|-----------------------|---------------------------|
| +3630/1234-567         | Válassz ki egy elemet | Válassz ki egy elemet | ✓ Válassz ki egy elemet ✓ |
|                        |                       |                       |                           |
| Kredit jóváírás nélkül |                       |                       |                           |
| Mentés                 |                       |                       |                           |
|                        |                       |                       |                           |
|                        |                       |                       |                           |

### Jelentkezés menete

A Tréning lista menüpont alatt találhatók a meghirdetett programok.

| redit                                    |                                                   |                                               | PE föoldal Ka                                         | rrier- és Hallgatói Szolgáltatóközpont       | A Karrier Kredit megszerzésének fe      | eltételei Használa | iti útmutató Kapo | cso |
|------------------------------------------|---------------------------------------------------|-----------------------------------------------|-------------------------------------------------------|----------------------------------------------|-----------------------------------------|--------------------|-------------------|-----|
| Pannon Egyptem<br>Iniversity of Pannonia |                                                   |                                               |                                                       | 🏫 Teljesített óráim                          | Tréning lista Lefoglalt in              | dõpontjaim         | Hírek HU          | K   |
|                                          |                                                   |                                               |                                                       |                                              | <b>~</b> 0                              |                    |                   |     |
|                                          | Tréning/Előadás                                   | ldőpont ~                                     | Helyszín $ \smallsetminus $                           | Összesen elérhető helyek                     |                                         |                    |                   |     |
|                                          | Asszertív<br>kommunikáció<br>tréning<br>Óraszám 4 | <b>2025-02-26</b><br>szerda: 14:00 -<br>18:00 | Veszprém<br>E épület 25-ös<br>terem                   | <b>16/0</b><br>Még<br>elérhető<br>helyek: 16 | Foglalás <sup>T</sup> ovábbi információ |                    |                   |     |
|                                          | <b>A mesék útján</b><br>Óraszám 4                 | <b>2025-03-04</b><br>kedd: 13:00 - 17:00      | <b>Veszprém</b><br>Egyetem Könyvtár<br>- Kováts terem | <b>15/0</b><br>Még<br>elérhető<br>helyek: 15 | Foglalás További információ             |                    |                   |     |
|                                          | Konfliktuskezelés<br>tréning<br>Óraszám 4         | <b>2025-03-10</b><br>hétfő: 14:00 -<br>18:00  | Veszprém<br>E épület 13-as<br>terem                   | <b>16/0</b><br>Még<br>elérhető<br>helyek: 16 | Foglalás További információ             |                    |                   |     |

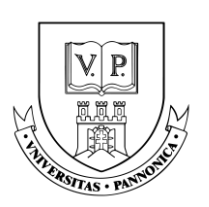

Karrier- és Hallgatói Szolgáltatóközpont

A Foglalás gombra kattintva történik a feljelentkezés.

Ezt követően a tréningalkalom megjelenik a *Lefoglalt időpontjaim* menüpont alatt. Itt láthatók az esemény részletei és státusza. Elfogadásra akkor kerül, ha lezajlott az esemény és azon a hallgató beolvasta a jelenlétet igazoló QR kódot.

Az esemény előtti nap éjfélig itt lehet lemondani a jelentkezést, mely a **Leadás** gombra kattintva történik.

**Fontos!** Lemondás nélküli hiányzás esetén a hallgatónak az adott óraszám <u>levonásra</u> kerül a már összegyűjtött óraszámokból.

|                                      |                          |                 | 🔒 Teljesített óráin                      | Tréning lista | Lefoglalt időpontjaim |
|--------------------------------------|--------------------------|-----------------|------------------------------------------|---------------|-----------------------|
| Helyszín 🗸                           | Tréning/Előadás          |                 | ldőpont                                  | Elfogadva     |                       |
| E épület 25-ös terem                 | Asszertív kommunikáció t | réning          | <b>2025-02-26</b><br>14:00:00 - 18:00:00 | ۲             | Leadás                |
| l / 1 megjelenítve a(z) 1 találatból |                          | Sorok száma: 10 | ~                                        |               |                       |

### Összegyűjtött óraszámok

A Teljesített óráim menüpont alatt látható a teljesített óraszámok.

| Vezéri           | őpult         |         |               |
|------------------|---------------|---------|---------------|
| Teljesített<br>O | t óráid száma |         |               |
|                  | Félévk        | oen ele | ért aláírások |
| Dát              | um Tí         | pus     | Óraszám       |